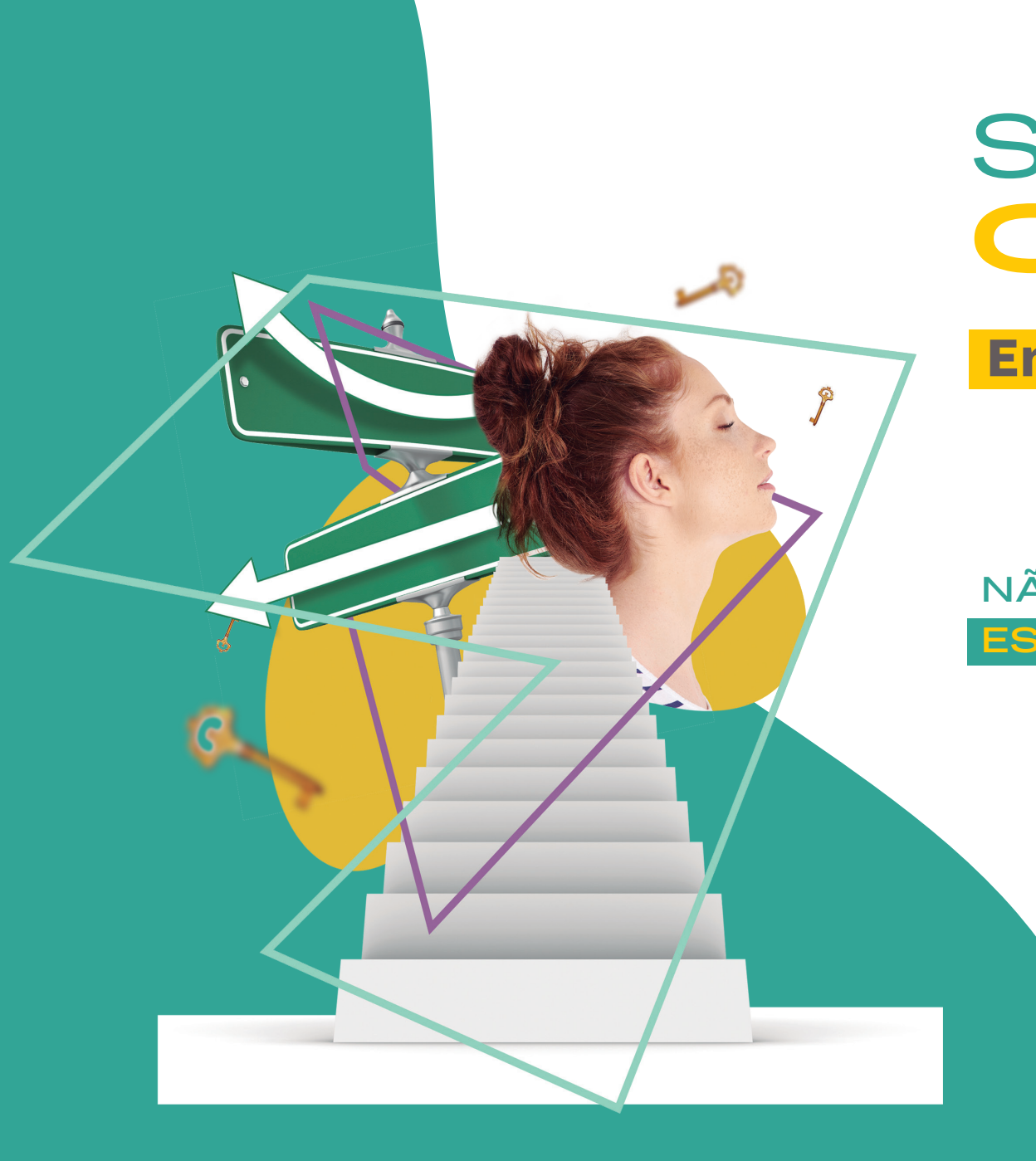

SIMULADO ON-LINE!

**Ensino Médio** 

NÃO PERCA ESSA OPORTUNIDADE!

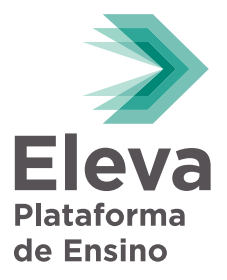

# COMO PARTICIPAR DE SIMULADOS ON-LINE?

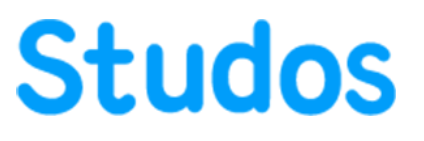

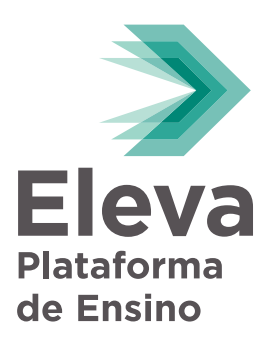

### ACESSANDO SEU PERFIL

Para começar, acesse <u>www.portaleleva.com.br</u> e informe seus dados de acesso.

Coloque sua **matrícula** e **senha**.

\*

\*

É necessário clicar **"não sou um robô"** antes de clicar em **Entrar**.

Não esqueça de clicar aqui: Acessar com a minha matricula

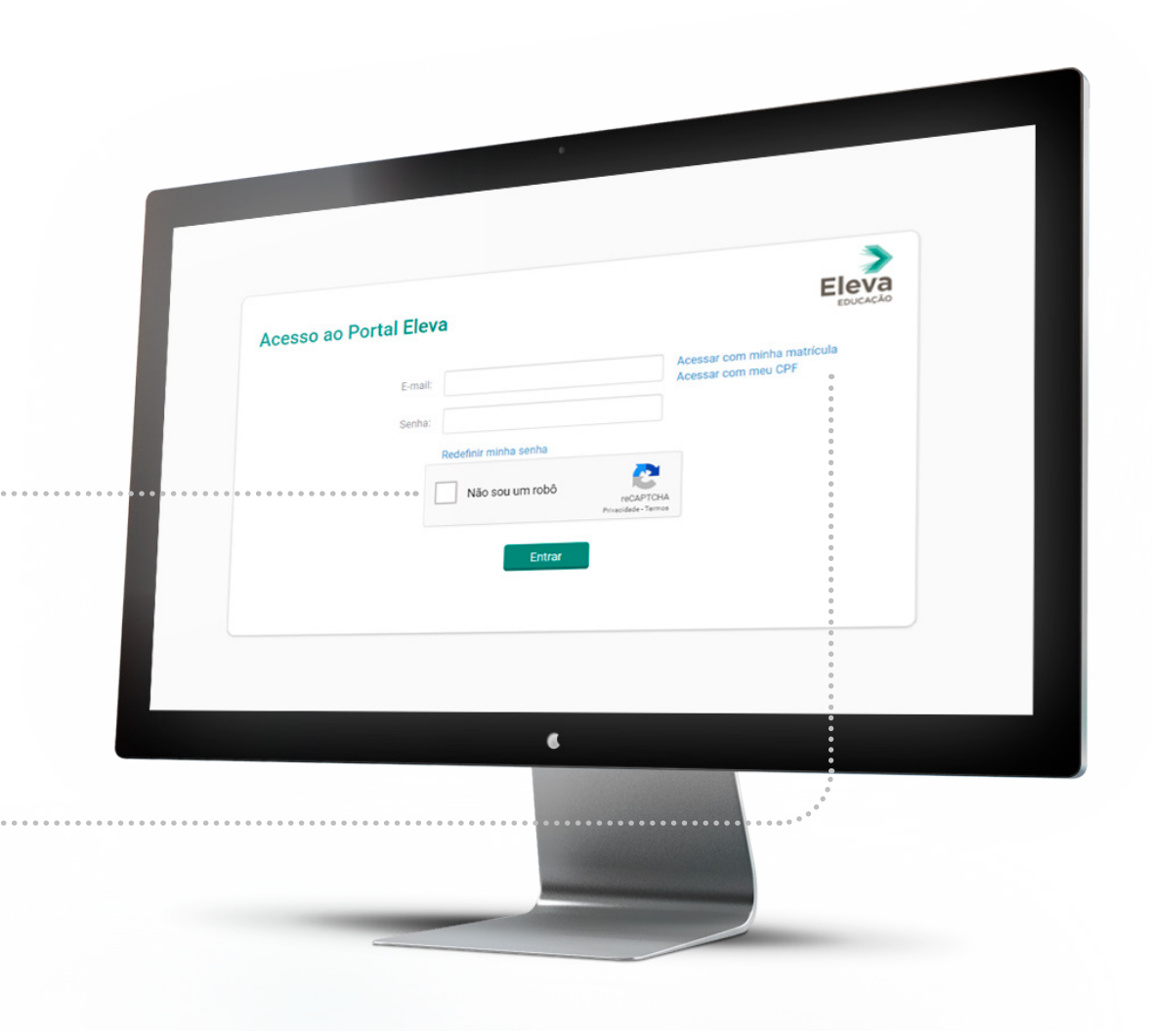

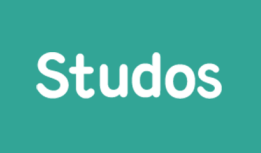

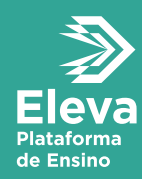

#### CONFIRME SUA INSCRIÇÃO AQUI:

#### Portal eleva > menu > sala virtual > **simulado online**

| Dero Digital          |                            |            |                   |                  |  |
|-----------------------|----------------------------|------------|-------------------|------------------|--|
| as onne               | Ambiente Virtual           | Avaliações |                   |                  |  |
| Sataforma Adaptativa  | Plataforma Adaptativa      |            |                   |                  |  |
| Canal Eleva           |                            |            | [.tu]             |                  |  |
| Jabarito Comentado    | Const Flore   Uldes urbr   | Aqua       | rde a liberação d | e suas notas nos |  |
| Auterial Complementar | 0 Canal Eleva   Videostaas | gue        | simular           | los              |  |
| tualidades            |                            |            | onnara            | 100              |  |
| CADEMICO ^            |                            |            |                   |                  |  |
|                       |                            |            |                   |                  |  |
|                       |                            |            |                   |                  |  |

Clicando aqui, você direcionado ao **portal da Studos**.

### ACESSANDO SEU PERFIL

Lembre-se de acessar sua conta com antecedência e avise a coordenação caso haja alguma informação errada.

Evite ao máximo deixar para acessar apenas no dia da prova. Studos

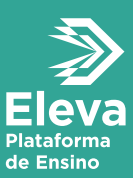

| nta com |                             |   |   |
|---------|-----------------------------|---|---|
| enação  |                             |   |   |
| errada. |                             |   |   |
|         |                             |   |   |
| icessar | Entre na sua conta!         |   |   |
|         | 6-mail<br>741028-eleva.com  |   |   |
|         | Senha<br><br>Esqued a senha |   |   |
|         | Entrar                      |   |   |
|         | Qu entre com<br>Google      |   |   |
|         |                             |   |   |
|         |                             |   |   |
|         |                             | 7 |   |
|         |                             | ¢ |   |
|         |                             |   |   |
|         |                             |   |   |
|         |                             |   |   |
|         |                             |   |   |
|         |                             |   |   |
|         |                             |   |   |
|         |                             |   | 5 |
|         |                             |   |   |

Nosso maior ponto de atenção no Simulado Online do Ensino Médio, é o acesso dos alunos no Portal Studos.

O acesso inicial será pelo Portal Eleva (usando a matrícula e senha normal). Após seguir o caminho Portal Eleva > Sala Virtual < **Simulados On-line** ele será redirecionado para o Portal Studos e nesse Portal o acesso é diferente. Conforme explicação abaixo:

> O aluno terá que colocar a sua matrícula do Portal Eleva e em seguida @**eleva.com**

A senha deverá ser para TODOS os alunos **123456** 

\*

\*

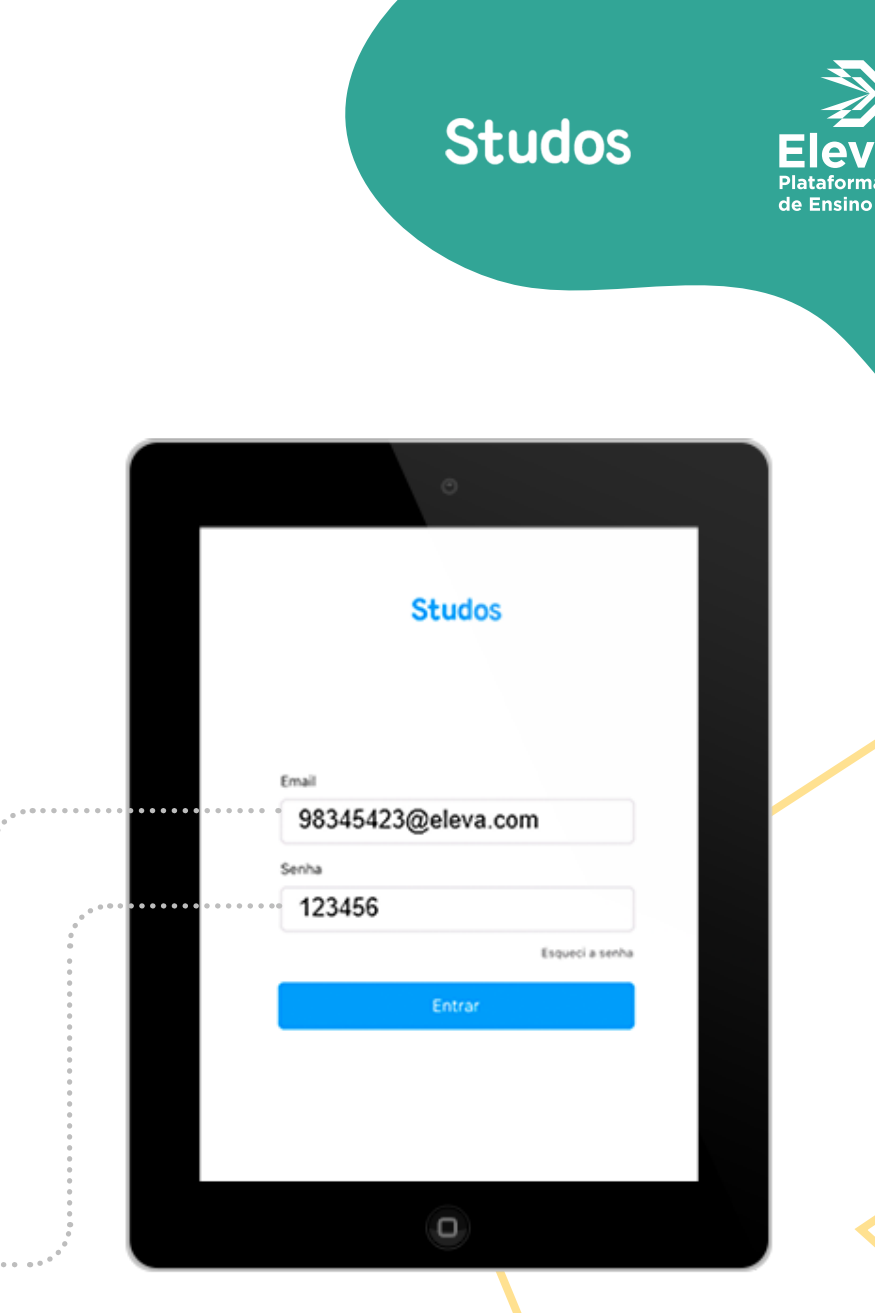

6

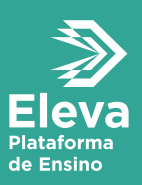

| Studo |                                            |  |
|-------|--------------------------------------------|--|
|       | Eleva Educação (demonstr                   |  |
|       | Pesquisar                                  |  |
| 0     | Recentes                                   |  |
|       | ENEM - DIA 1<br>90 questões                |  |
|       | Provas/Simulados                           |  |
|       | ENEM - DIA 2<br>90 questões<br>90 questões |  |

Ao entrar, você vai encontrar uma aba com o nome do seu colégio e ali, no horário agendado, aparecerão os simulados.

**Studos** 

**Obs:** os simulados aparecem apenas no horário agendado, você não irá vê-los antes.

| Stud | los                                        |  |
|------|--------------------------------------------|--|
|      | Eleva Educação (demonstr                   |  |
|      | Pesquisar                                  |  |
|      | Recentes                                   |  |
| 0    | ENEM - DIA 1<br>90 questões                |  |
|      |                                            |  |
|      | Provas/Simulados                           |  |
|      | ENEM - DIA 2<br>90 questões<br>90 questões |  |
|      |                                            |  |

### Studos

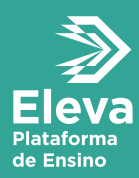

### **1º aplicação:** Dias **19 e 20/Junho** Áreas do conhecimento:

**Linguagens e Ciências Humanas** Horário:**13:30 às 18:30** (com TRI)

obs: A prova ficará liberada até o dia 23/06 às 18:30h

### 2º aplicação: Dias 26 e 27/Junho

Áreas do conhecimento: **Ciências da Natureza e Matemática** Horário: **13:30 às 18:30** (com TRI)

obs: A prova ficará liberada até o dia 30/06 às 18:30h

Para começar a responder, basta clicar no card do simulado e depois em **Iniciar**.

Você pode pular uma questão para responder depois (basta clicar em **Pular**).

**Obs:** não é possível alterar uma resposta depois de marcada, então sempre confira antes.

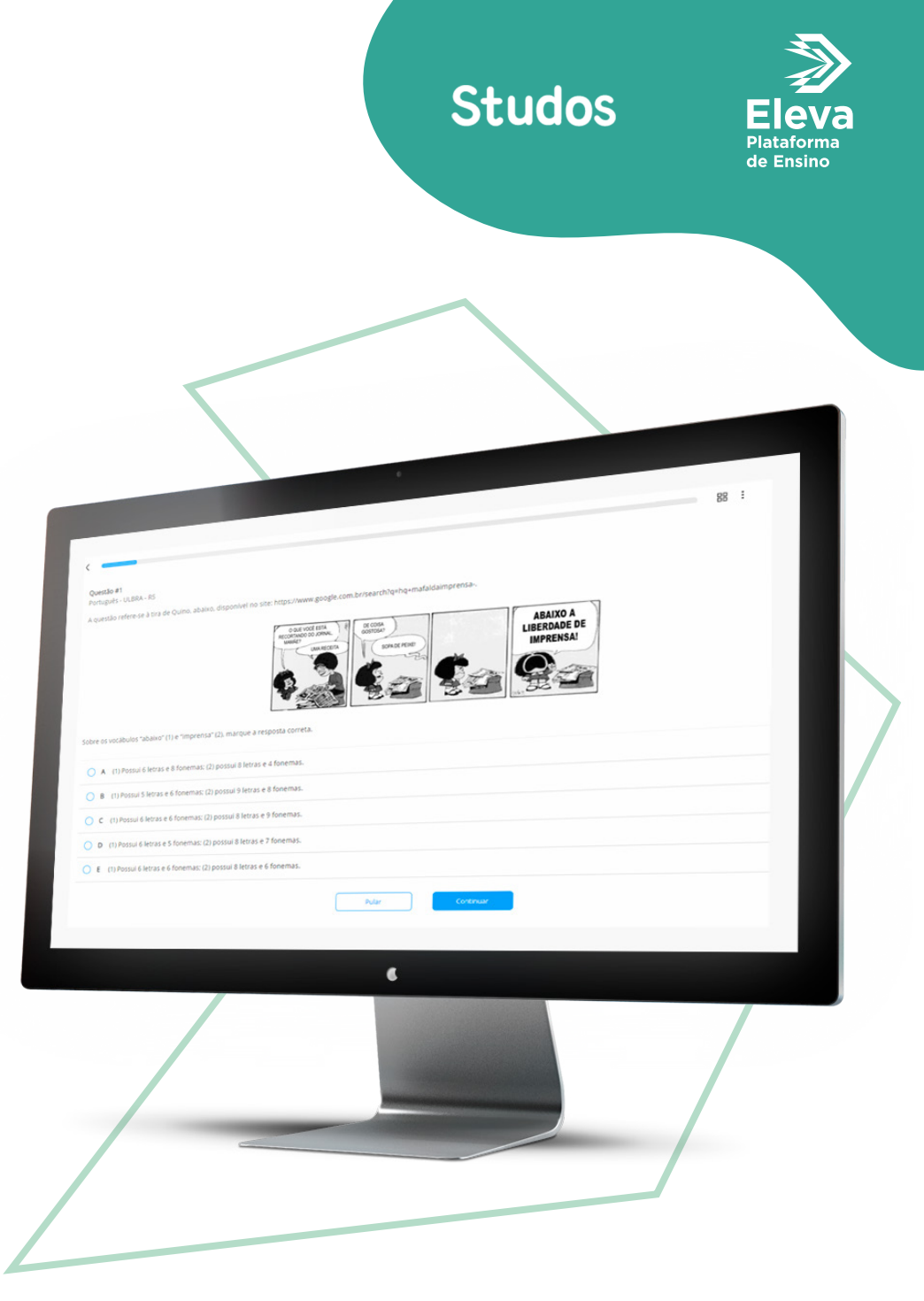

Clicando no **ícone de quadrados** na parte superior das questões você pode navegar pela prova, indo e voltando nas questões.

Todas as respostas que você marcou já ficam computadas, mesmo que você saía da prova.

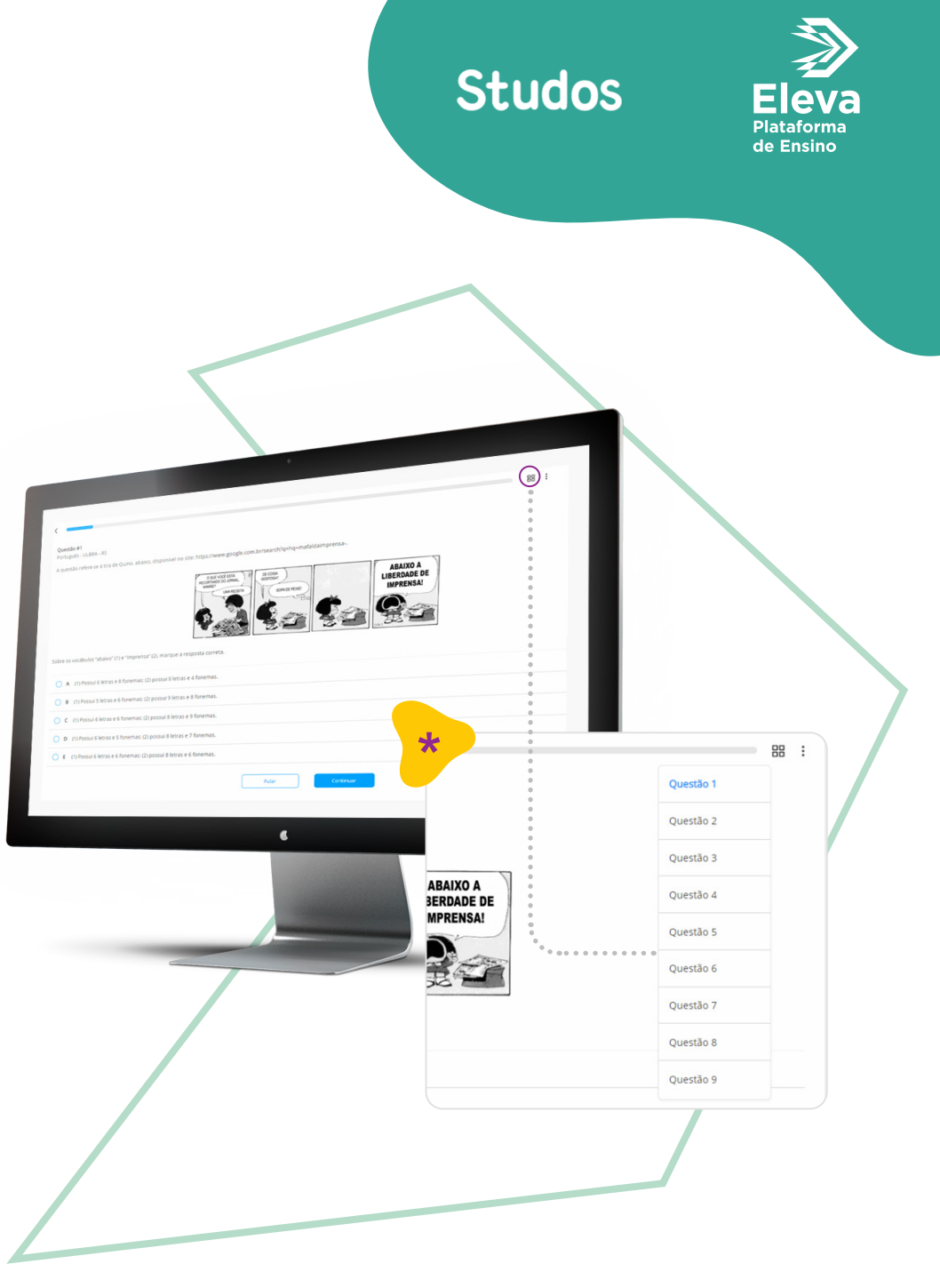

### CONFERINDO SEU DESEMPENHO

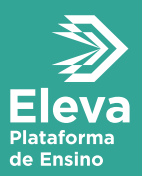

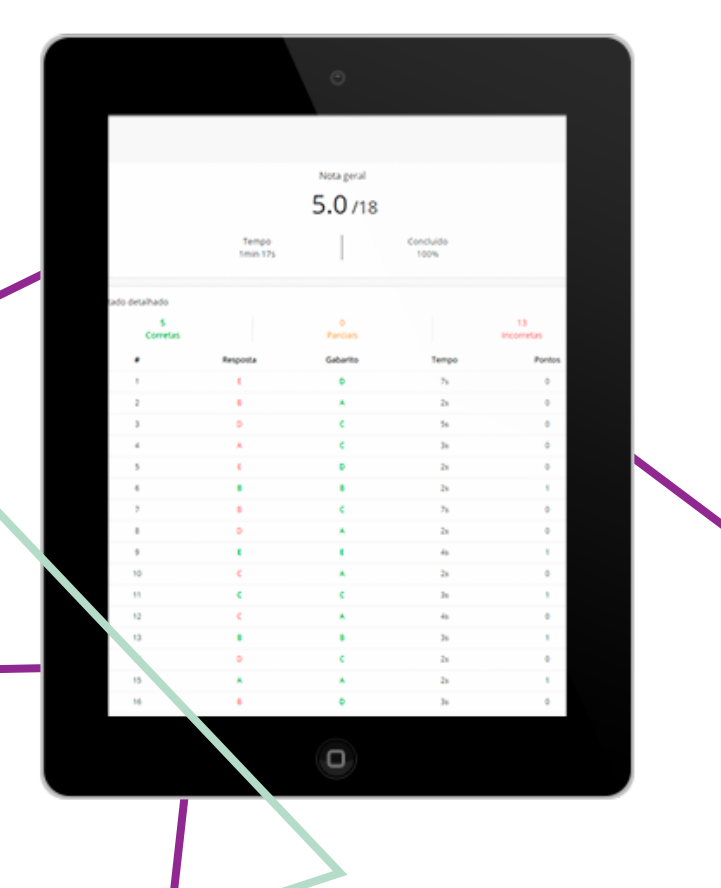

Ao finalizar a prova você já confere sua quantidade de acertos.

**Studos** 

O gabarito e resultado detalhado são disponibilizados ao **encerrar o prazo do simulado**.

Para acessar o gabarito, basta voltar ao card da atividade.

#### **Em que sessão da plataforma o estudante vai encontrar o simulado?** O simulado estará disponível na aba que contém o nome do colégio do aluno.

### O simulado precisa ser realizado no computador?

De preferência sim, mas também pode ser feito pelo aplicativo da Studos, fique atento qual versão você baixou.

### O que o estudante deve fazer caso não consiga acessar a plataforma?

Caso receba uma mensagem de erro no login, o estudante deve entrar em contato com a equipe de suporte pelo chat da plataforma informando o problema.

### O que acontece se a conexão de internet cair durante o simulado?

O estudante retoma o simulado de onde parou, sem perder o que foi feito anteriormente.

### PERGUNTAS FREQUENTES

### PERGUNTAS FREQUENTES

### O estudante precisa responder as questões em ordem?

Não, as questões estão ordenadas mas é possível pular e navegar entre elas livremente durante o horário do simulado. Haverá uma barrinha sinalizando as questões pendentes.

# O estudante pode mudar a opção que ele marcou e salvou?

Não é possível mudar uma marcação depois de selecionar uma alternativa.

### O que o estudante deve fazer caso o seu aparelho/computador trave?

Basta recarregar a página para retornar ao simulado, do ponto em que parou.

### Quando o estudante tem acesso ao desempenho?

Ao término da execução, podendo levar alguns minutos para que o resultado apareça totalmente para o estudante.

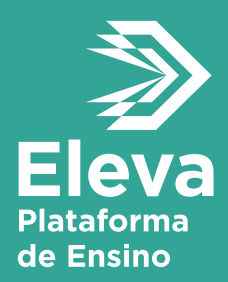

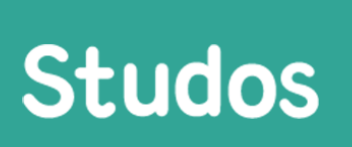

### FICOU COM ALGUMA DÚVIDA OU PRECISA DE AJUDA?

Sem problemas! Só avisar no chat da plataforma que a nossa equipe está pronta pra te ajudar.

**Bons #Studos!**